How to set HD 9600 or HD TS 9600 as CC CAMD card clients

**Option** A: inputing server values using remote control unit:

- 1) Check if special functions are enabled (menu icon disabled, hit 8888 on remote in main menu if not)
- 2) Go into Server Setup submenu, (MENU. → Multimedia → Server Setup), press OK. on empty Server place

| Emply  |  |  |
|--------|--|--|
|        |  |  |
|        |  |  |
|        |  |  |
|        |  |  |
| Delete |  |  |

- 3) Put Server information into Server properties window
  - A. Server Status (read only)
  - B. Server Type
  - C. Server Adress (External IP Adress for Internet sharing, internal for sharing in local earea Network)
  - D. Server Port
  - E. User ID
  - F. User Password

http://www.ijachouf.com/sat/globo/OpticumHD9600/ www.ijachouf.com/sat/

| usert@192    | Server Setur |             |         |
|--------------|--------------|-------------|---------|
| Condition of | Active       | 4 Start     | ) A     |
|              | Server       | CC-CAND     | В       |
|              | Address      | 192,168,0,2 | С       |
|              |              |             | D       |
|              | 0            |             | E       |
|              |              | passt       | F       |
|              | DEB          | C. SCAP LA  | State . |
|              | Save         |             |         |

- 4) Press red button to confirm changes
- 5) Connection is active, if connection icon and Start status infront of chosen server at server list

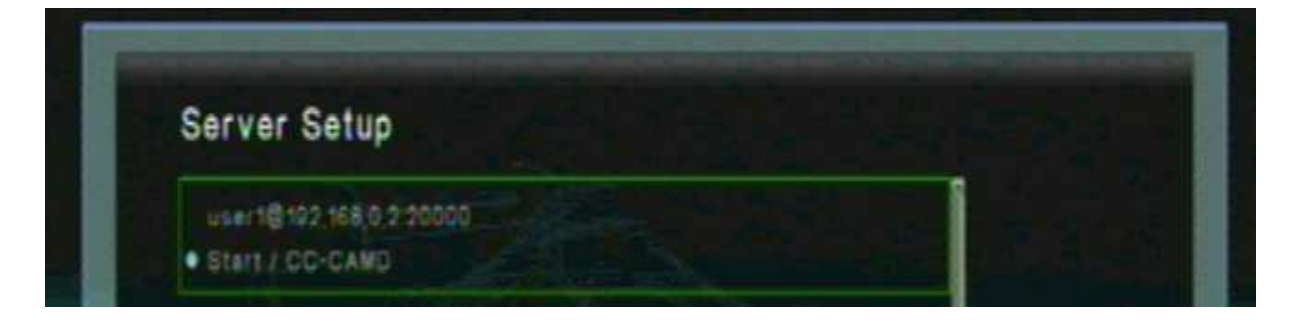

http://www.ijachouf.com/sat/globo/OpticumHD9600/ www.ijachouf.com/sat/

## Option B: updating server values using softcam.key file

Put server information in this order on the beggining of softcam.key file:

C: 192.168.0.2 20000 user1 pass1

Description: C – CCCAMD flag 192.168.0.2 – server IP adress or network ID 20000 – server port user1 – user ID pass1 – user password

http://www.ijachouf.com/sat/globo/OpticumHD9600/ www.ijachouf.com/sat/

Softcam.key file edited by notepad should looks like this:

C: 192.168.0.2 20000 user1 pass1 C: 192.168.0.3 21000 user1 pass1 C: 192.168.0.4 22000 user1 pass1 C: 192.168.0.5 23000 user1 pass1

•••

WARNING: you can put 1 to 8 servers to connect

To put server informations to receiverYou just need to update the softcam.key file in receiver just like software or channellist

WARNING: after update server is not enabled, so You need to enter into Server Setup menu and turn it on

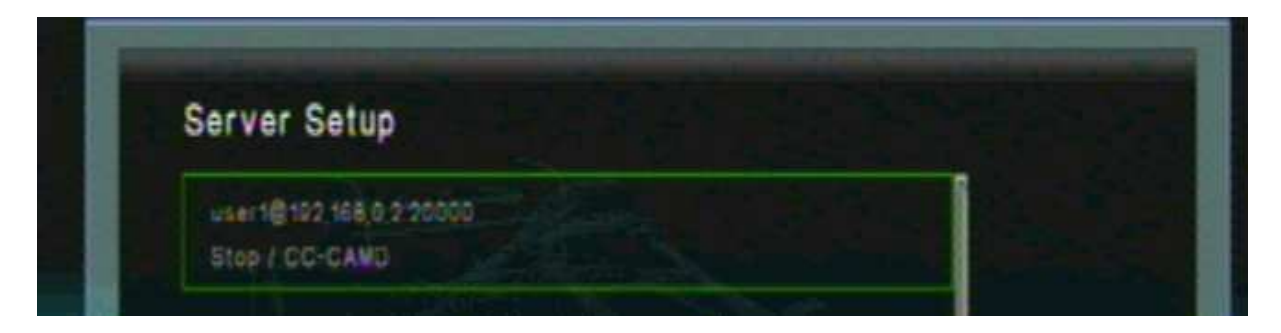

Running server if server information looks like this:

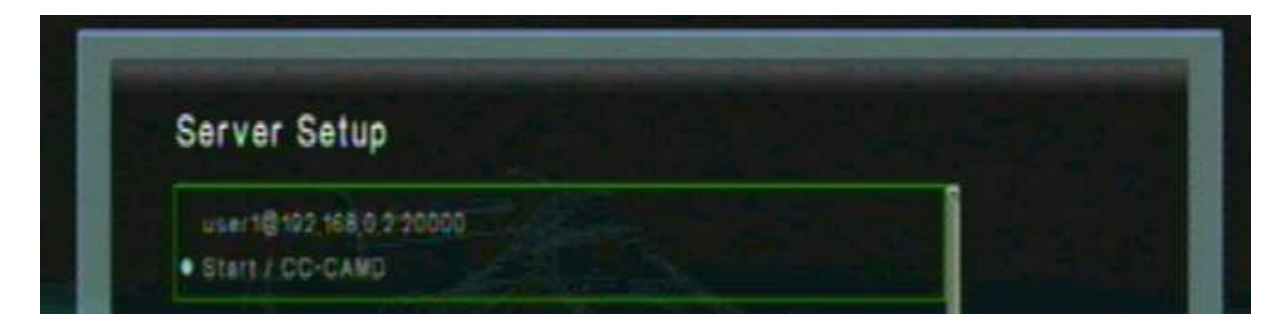

Addon 1: special functions disabled/enabled:

| Edit Channels | Record Ust                 | Edit Channels             |              |
|---------------|----------------------------|---------------------------|--------------|
| Installation  | PVR Setting                | Contraction of the second |              |
|               | HDD Properties             | Installation              |              |
| User Setup    | JPEG Viewer                | User Setup                |              |
|               | Networking                 |                           | Networking   |
| Multimedia    | Twee Belup                 | Multimedia                | Twee Belup   |
|               |                            | Common Interface          | Berver Belup |
|               |                            |                           |              |
| Smartcard     |                            | Smartcard                 | Berial Betup |
| System        |                            | System                    |              |
|               | nabling energial functions | After enat                |              |

www.ijachouf.com

http://www.ijachouf.com/sat/globo/OpticumHD9600/ www.ijachouf.com/sat/